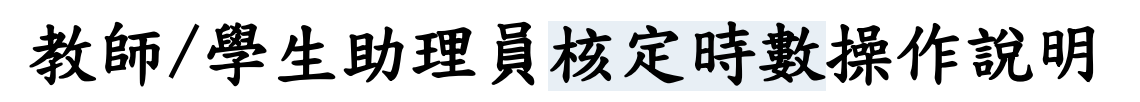

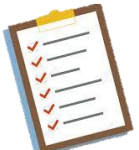

## 1. 進入教育部特殊教育通報網

(https://www.set.edu.tw/setnet/reg/login.asp),使用<mark>學校學務</mark> 權限登入。

|                                           | 教育部特殊教育通報網<br>Special Education Transmit Net                                                                                                    |
|-------------------------------------------|----------------------------------------------------------------------------------------------------|
|                                           | SET通報網 資源與其他                                                                                                    |
|                                           | ○○ 精教資料登録                                                                                                    |
| 📨 SET通報網                                  | 使用者登入                                                                                                    |
| ::: SET 首頁 特款登録<br>學校通訊 問卷調查<br>懸市設置特款班查詢 | · 供 號 密 碼                                                                                                    |
| 資源與其他<br>電子書區(統計年報)<br>國際資源<br>特殊教育執行編效   | ▶ 腔證碼<br>换一張圖形驗證碼                                                                                                    |
| 常見Q&A<br>定期統計查詢                           | 語音播放  登入                                                                                                    |
| <b>》 聯絡我們</b>                             |                                                                                                    |
| 所屬縣市教育局 / 網管反映                            | 🖂 忘記密碼 📖 登入說明                                                                                                    |
| M setnet@mail.set.edu.tw                  | ※ 最新公告:強化定碼設定原則,定碼條件為9碼以上(含大小寫字母、數字、特殊符號的組合),<br>未還規則使用者,輸入原有空碼後說出新視答,請重新設定空碼。 ※ 登入單位:款商主管機關、各級學校、相關單位等統一由此登入。 ※ 操作問題舉求協助:請先逕向各款弯主管機關來排入員或承該單位洽詞。 |

## 點選 助理人員服務 - 助理服務紀錄,可於右側畫面中瀏覽助理 人員服務紀錄,包含助理人員填寫之服務時數。

| 0 =                                                                         | 取过度将此能,重钟将冲 |                                 |     |                                       |                                            |         |             |        |                   |          |          |    |    |
|-----------------------------------------------------------------------------|-------------|---------------------------------|-----|---------------------------------------|--------------------------------------------|---------|-------------|--------|-------------------|----------|----------|----|----|
| ● 学校学務                                                                      | 使年          | 度                               | 113 | ~                                     | 助理受聘举校                                     |         | ~           | 開鍵宇    | 助理人員              | •        |          |    |    |
| ● → 最新;月息(A)                                                                | 學)          | UI .                            | 上學期 | *                                     | 服務日期運開                                     | ~       |             | 排序     | 助理人員,服務日期         |          |          |    |    |
| <ul> <li>一学校・斑娘・特教人力</li> <li>・</li></ul>                                   |             |                                 |     |                                       |                                            |         | 下載 Excel 報表 | 新増服務紀維 | 批次核定時數            | 批次列印     |          | 19 | 满种 |
| 田 > 學生動態追蹤                                                                  |             | 1821 250 28 1 2 3 4 5 6 7 0 9 T |     |                                       |                                            |         |             |        |                   |          |          |    |    |
| <ul> <li>連報鑑定安置</li> <li>專業團隊服務</li> <li>減调補調服務</li> <li>前理人員服務</li> </ul>  | 序號          | 序数 助理人員 服音學生                    |     | I                                     | 作內容                                        | 行為維持來記錄 | 其他記要        |        | 服務日期              | 服務<br>時數 | 核定<br>時數 | 選擇 | 操作 |
| <ul> <li>時用助理人員</li> <li>申請助理服務</li> <li>助理服務記錄</li> </ul>                  | 1           | 助理A                             |     | 上課環境重點式整理<br>們用點心用餐.簡易盤<br>協助孩子上課時和老師 | 打掃消毒用具.協助小孩<br>診洗動作.協助如南訓練.<br>師同學的互動.影像記錄 |         |             |        | 2024/10/01<br>(二) | 8        |          | 0  | 編輯 |
| <ul> <li>以班型統計</li> <li>以班型統計</li> <li>等特数生艾迪服務</li> <li>年度填寫藝術表</li> </ul> | 2           | 助理A                             |     |                                       |                                            |         |             |        | 2024/10/04<br>(哲) | 8        | 0        | 0  | 编辑 |
| <ul> <li>● #街墳報管理</li> <li>● 特数相關業務</li> <li>● 常島陰操作手冊</li> </ul>           | 3           |                                 |     |                                       |                                            |         |             |        | 2024/10/07<br>()  | 8        | 0        | 0  | 编辑 |
| 🗷 🤐 測驗工具管理                                                                  | 4           |                                 |     |                                       |                                            |         |             |        | 2024/10/08<br>(二) | 8        |          | •  | 编辑 |
|                                                                             | 5           |                                 |     |                                       |                                            |         |             |        | 2024/10/09<br>(三) | 8        |          | 0  | 编辑 |
|                                                                             | 6           |                                 |     |                                       |                                            |         |             |        | 2024/10/11<br>(五) | 8        |          | 0  | 编号 |
|                                                                             | 7           |                                 |     |                                       |                                            |         |             |        | 2024/10/14<br>()  | 8        |          | 0  | 編輯 |
|                                                                             | 8           |                                 |     |                                       |                                            |         |             |        | 2024/10/15<br>(二) | 8        |          | 0  | 编辑 |

## 確認助理人員填寫之服務時數無誤,勾選核定時數欄的方格,點選 批次核定時數 - 確定 - 確定。完成核定時數。

| 0.0                                                                                                    | -                      |                           |     |                                      |                                            | 助理          | 相關國語 - 推訪標題 |      |      |                   |          |          |    |      |  |  |  |
|----------------------------------------------------------------------------------------------------|------------------------|---------------------------|-----|--------------------------------------|--------------------------------------------|-------------|-------------|------|------|-------------------|----------|----------|----|------|--|--|--|
| 「日本の日本                                                                                                    | 學年                     | 度                         | 113 | ~                                    | 助理受聘學校                                     |             |             | ~    | 開設宇  | 助理人員              | ~        |          |    |      |  |  |  |
| <ul> <li>一最新消息(A)</li> <li>一最新消息(A)</li> </ul>                                                                                    | 196.90                 | 8                         | 上學期 | ~                                    | 服務日期運開                                     |             | ~           |      | 排序   |                   |          |          | ~  |      |  |  |  |
| ■ ● \$ 特殊教育學生                                                                                                    | 下載 Lood 样表 的复数记录 现为地定时 |                           |     |                                      |                                            |             |             |      |      |                   |          |          | 10 | 满种   |  |  |  |
| <ul> <li>● 資料值増被宣</li> <li>● ● 學生動態道談</li> </ul>                                                                                  |                        |                           |     |                                      |                                            |             |             |      |      | 23456789下一頁>      |          |          |    |      |  |  |  |
| ●         過援報鑑定安置           ●         專業國際服務           ●         」她還輔導服務           ●         」她還輔導服務           ●         」」她還輔導服務 | 序號 即理人員 服活學生           |                           | I   | 作內容                                  |                                            | 行為顧幸記錄 其他記要 |             | 其他記要 | 服務日期 | 服務<br>呼敷          | 核定<br>時數 | 選/罪<br>□ | 操作 |      |  |  |  |
| <ul> <li>時用助理人員</li> <li>申該助理服務</li> <li>助理服務記錄</li> </ul>                                                                        | 1                      | 助理A                       |     | 上課環境重點式整理<br>們用點心用領.簡易錄<br>協助孩子上課時和老 | 打掃消毒用具.協助小孩<br>訪洗動作.協助如南印經.<br>師同學的互動.影像記錄 |             |             |      |      | 2024/10/01<br>(二) | 8        |          |    | 编辑   |  |  |  |
| <ul> <li>以班型統計</li> <li>以班型統計</li> <li>#特教生交通服務</li> <li>事度填寫轉銜表</li> </ul>                                                       | 2                      | 助理A                       |     |                                      |                                            |             |             |      |      | 2024/10/04<br>(査) | 8        |          |    | 编辑   |  |  |  |
| <ul> <li>         ······         ···         ···</li></ul>                                                                        | 3                      |                           | 1   | ,                                    |                                            |             |             |      |      | 2024/10/07<br>()  | 8        | 0        |    | 189R |  |  |  |
| ■ ▶ 測驗工具管理                                                                                                    | 4                      |                           | 1   | 1                                    |                                            |             |             |      |      | 2024/10/08<br>(二) | 8        | •        |    | 10H  |  |  |  |
|                                                                                                    | 5                      |                           |     |                                      |                                            |             |             |      |      | 2024/10/09<br>(三) | 8        | 0        | 0  | 编辑   |  |  |  |
|                                                                                                    | 6                      |                           | -1  | 1                                    |                                            |             |             |      |      | 2024/10/11<br>(五) | 8        |          |    | 编辑   |  |  |  |
|                                                                                                    | 7                      |                           | -1  | 1                                    |                                            |             |             |      |      | 2024/10/14<br>(-) | 8        | 0        | 0  | 编辑   |  |  |  |
|                                                                                                    | 8                      |                           |     |                                      |                                            |             |             |      |      | 2024/10/15<br>(二) | 8        |          | •  | 编辑   |  |  |  |
| www.set.edu.tw<br>確認?                                                                                                    |                        | www.set.edu.tw 計<br>更新完成! |     |                                      | : 說                                        |             |             |      |      |                   |          |          |    |      |  |  |  |
|                                                                                                    |                        |                           | 確定  | 取消                                   |                                            | 1           |             |      |      |                   |          | 権定       |    |      |  |  |  |

<u>若時數有誤</u>,點選<mark>編輯</mark>,輸入正確時數,點選儲存-確定-確定。 完成時數修正。再依照第3步驟完成核定時數。

|      |                            |          |          |       |         |                | 113 學年度上學期 助理服務紀錄                                                                                                    |
|------|----------------------------|----------|----------|-------|---------|----------------|----------------------------------------------------------------------------------------------------|
|      |                            |          |          |       |         | 助理人員           | bb理A ✓                                                                                                    |
|      |                            |          |          |       |         | 服務日期           | 2024/10/01 複製前一筆 日一二三四五六                                                                                                    |
| -87  |                            |          | 1.14     |       |         | 時數(小時)         | 8                                                                                                    |
| ik ( | 助理人員<br>助理人員,服務日<br>批次核定時數 | ✓ 期 批次列印 |          | Eth ( | ▼<br>清除 | 服務的學生          | Image: state state |
|      | 總計 250 筆 1                 | 2 3 4    | 5 6 7    | 89    | 下一頁》    | 工作內容           |                                                                                                    |
|      | 服務日期                       | 服務<br>時數 | 核定<br>時數 | 選擇    | 操作      | 上課環境重點式整:      | 理打掃消毒用具.協助小孩們用點心用餐.簡易盥洗動作.協助如廁訓練.協助孩子上課時和老師同學的互動.影像記錄                                                                                                    |
|      | 2024/10/01<br>(二)          | 8        |          | ٥     | 編輯      |                | <ul><li>☑ 1.協助教師執行學生傳進行為處理策略</li><li>☑ 2.協助維護學生上、下學的安全</li></ul>                                                                                                    |
|      | 2024/10/04<br>(五)          | 8        | O        | 0     | 編輯      | 安全維護           | <ul> <li>☑ 3.協助維護學生在校作息安全</li> <li>☑ 4.協助維護學生校外教學安全</li> <li>☑ 5.協助與指導學生校課表、作員轉換學習場所</li> </ul>                                                                                                    |
|      | 2024/10/07<br>(—)          | 8        | D        |       | 生命学者    |                | <ul> <li>◎ 6.協助處理交談事件</li> <li>○ 7.其他:</li> </ul>                                                                                                    |
|      |                            |          |          |       |         |                | 儲存 開時 開閉                                                                                                    |
|      |                            |          |          |       |         | www.set.edu.tv | W ER www.set.edu.tw ER                                                                                                    |
|      |                            |          |          |       |         | 確認儲存?          | 確定<br>取消<br>更新資料中,請務候                                                                                                    |

關鍵字 排序 曾服務約

也記要

## ★ 便利提醒

輸入助理人員姓名,點選查詢,可篩選出該位助理人員填寫的所有服務紀錄,利用全選(勾選核定時數處的方格),可一次勾選所有紀錄, 再依照第3步驟完成核定時數。。

|    |        |      |                                                                                                 |                                                                                        | 助理服務記錄 · 查詢條件                      |             |        |                   |          |               |      |      |
|----|--------|------|-------------------------------------------------------------------------------------------------|----------------------------------------------------------------------------------------|------------------------------------|-------------|--------|-------------------|----------|---------------|------|------|
| 使3 | Ē度     | 113  | ~                                                                                               | 助理受聘學校                                                                                 |                                    | ✓ 開設学       |        |                   |          |               |      |      |
| 學  | 學期 上學期 |      |                                                                                                 | 服務日期區間                                                                                 | ~                                  |             | 排序     | 即理人類,服務口          | MH .     |               |      |      |
|    |        |      |                                                                                                 |                                                                                        |                                    | 下獻 Excel 報表 | 新增服務紀錄 | 批次检定時數            | 批次列印     |               | 19   | 清钟   |
|    |        |      |                                                                                                 |                                                                                        |                                    |             |        |                   |          |               | 總計 3 | 筆 1  |
| 序就 | 助理人員   | 服務學生 | Ifr                                                                                             | 内容                                                                                     | 17 AN MERGY BLAS                   | :           | 其他記要服  |                   | 服務<br>時數 | 核定<br>時數<br>☑ | ·延持  | 操作   |
| 1  | 助理A    |      | 協助與指導學生保持面<br>物、協助與指導學生詳<br>個別數學、協助数師節<br>行為表現、協助學士錄<br>師執行學生情緒行為處<br>生在在校作息安全、協助<br>作息轉換學習場所、協 | 人整深、學生穿脱衣<br>程參與、分組數學或<br>際、紀錄學生學習及<br>加課堂詳量、協助數<br>理策略、協助論議學<br>與指導學生按課表、<br>助處理突發事件  | 别国学供终目我记录上传,立音劳施发,注意中米学监典实验题<br>注: |             |        | 2024/09/02<br>()  | 1        |               | 0    | 编辑   |
| 2  | 助理A    |      | 協助與指導學生保持面<br>物、協助與指導學生課<br>個別數學、協助數師顧<br>行為表現、協助學生發<br>師執行學生情緒行為處<br>生在校作息安全、協助<br>作息轉换學習場所、協  | 人 整潔、學生穿脱衣<br>程参與、分組氨學或<br>際、紀錄學生學習及<br>加課堂評量、編助數<br>理策略、編助論選學<br>與指導學生按課表、<br>助處理突發事件 |                                    |             |        | 2024/09/03<br>(二) | 1        | 2             |      | 5898 |
| 3  | 助理A    |      | 協助與指導學生保持面<br>物、協助與指導學生詳<br>個別數學、協助數師動<br>行為表現、協助學生論<br>師執行學生情緒行為處<br>生在校作息安全、協助<br>作息轉换學習場所、協  | 人 整谋、學生穿脱衣<br>程参與、分組數學或<br>際、紀錄學生學習及<br>加課堂評量、協助驗<br>理策略、協助論選學<br>與指導學生按譯表、<br>助處理突發事件 |                                    |             |        | 2024/11/07<br>(四) | 1        |               | 0    | 5698 |

 完成核定時數後,點選助理人員服務 - 聘用助理人員,即可瀏覽該 位助理人員的總服務時數。

| Q 🗎                                                              |          |              |     |     |       |                | 助理人員聘用 | 月 - 查詢條件 |       |         |               |  |  |  |  |
|------------------------------------------------------------------|----------|--------------|-----|-----|-------|----------------|--------|----------|-------|---------|---------------|--|--|--|--|
| ■ ● ● ● ● ● ● ● ● ● ● ● ● ● ● ● ● ● ● ●                          | 令:       | ∓度·學期        | 113 |     | ✔ 上學期 |                | ~      | 開鍵宇      | 2姓名 ~ | ~       |               |  |  |  |  |
| <ul> <li>● 学校・虹級・特数人力</li> <li>● そ 特殊教育学生</li> </ul>             | R\$1     | 縣市-鄉鎮市       |     |     | ¥ 1   |                | ▼ 務用方式 |          |       |         |               |  |  |  |  |
| <ul> <li>① 資料債請檢查</li> <li>● 學生動態道能</li> <li>● 提相的定定等</li> </ul> | 總累積服務時數從 | 13/08/01開始記錄 |     |     |       | 下載時退入時 新始人員 聖法 |        |          |       |         |               |  |  |  |  |
|                                                                  |          |              |     |     |       |                |        |          |       |         | 總計 6 筆 1      |  |  |  |  |
| 加强器器 () () () () () () () () () () () () ()                      | 序號       | 學年度          | 學期  | 姓名  | 通訊鄉鎮市 | 電話             |        | 聘用方:     | 2     | 總累積服務時數 | 有效期限          |  |  |  |  |
| <ul> <li>▶</li> <li>▶</li> <li>申請助理服務</li> </ul>                 | 1        | 113          | Ł   | 助理A | 大里區   |                |        | 時新制      | 16.00 |         | 2025/04/10 展延 |  |  |  |  |
| <ul> <li>助理服務記錄</li> <li>→ 以學校統計</li> </ul>                      | 2        | 113          | F   | 助理B | 東區    |                |        | 呼納制      |       |         | 2025/06/05 風延 |  |  |  |  |

其他功能補充說明

點選 助理人員服務 - 助理服務紀錄, 勾選選擇欄的方格, 點選批 次列印, 可列印所選擇的服務紀錄。

| <b>~</b>                                                                                                    |                              |      |      |                                      |                                            |        |   |      |                   |          |          |    |      |
|----------------------------------------------------------------------------------------------------|------------------------------|------|------|--------------------------------------|--------------------------------------------|--------|---|------|-------------------|----------|----------|----|------|
| 2 學校學務                                                                                                    | 學年                           | 度    | 113  | ~                                    | 助理受聘學校                                     |        | ~ | 開键字  | 助理人員              | ~        |          |    |      |
| ■ ■最新消息(A)                                                                                                    | 學調                           | ŋ    | 上學期  |                                      | 服務日期區間                                     | ~      |   | 排序   | 助理人員,服務日期         |          | ~        |    |      |
| <ul> <li>         ・一學校・班級・特教人力         <ul> <li>                  ・特教局力             </li> <li>                  ・特教育学生             </li> <li>                  ・特殊教育学生             </li> </ul> </li> </ul> | The Excel fitm StrawBitchite |      |      |                                      |                                            |        |   |      |                   |          |          | 29 | 清除   |
| ① 資料值譜被宣     ④ 資料值譜被宣     ● ● 學生動態追蹤     ● ● 學生動態追蹤                                                                                                    |                              |      |      |                                      |                                            |        |   |      | 總計 250 筆          | •••••    | 7        | 89 | ⊼−д∍ |
| <ul> <li>              ま             教(国上文</li></ul>                                                                                                    | 序號                           | 助理人員 | 服務學生 | I                                    | 作內容                                        | 行為顧察記錄 |   | 其他記要 | 服務日期              | 服務<br>時數 | 核定<br>時數 | 選擇 | 操作   |
| <ul> <li>時用助理人員</li> <li>申請助理服務</li> <li>助理服務記錄</li> </ul>                                                                                                    | 1                            | 助理A  |      | 上課環境重點式整理<br>們用點心用餐.簡易整<br>協助孩子上課時和老 | 打掃消毒用具.協助小孩<br>2洗動作.協助如南訓練.<br>時同學的互動.影像記錄 |        |   |      | 2024/10/01<br>(二) | 8        | 0        |    | 编辑   |
| <ul> <li>→ 以學权統計</li> <li>→ 以班聖統訂</li> <li>→ 特数生交通服務</li> <li>&gt;&gt; 年 # 特数生交通服務</li> </ul>                                                                                                    | 2                            | 助理A  |      |                                      |                                            |        |   |      | 2024/10/04<br>(五) | 8        |          |    | 编辑   |
| <ul> <li>中没有局容因表</li> <li>轉街填報管理</li> <li>特数相關業務</li> <li>9 網路操作手冊</li> </ul>                                                                                                    | 3                            |      |      |                                      |                                            |        |   |      | 2024/10/07<br>()  | 8        | 0        |    | 編輯   |
| ● ▶ 測驗工具管理                                                                                                    | 4                            |      |      |                                      |                                            |        |   |      | 2024/10/08<br>(二) | 8        | •        |    | 编辑   |
|                                                                                                    |                              |      |      |                                      |                                            |        |   |      | 0004/100/000      |          |          |    |      |